## DAFTAR GAMBAR

| Gambar 2.1 Tamphan Awar 5D Tagejup Trojessionai                                                                                                    | . 30                                                                         |
|----------------------------------------------------------------------------------------------------|------------------------------------------------------------------------------|
| Gambar 2.2 Tampilan Menu 3D Pageflip Professional                                                                                                    | . 31                                                                         |
| Gambar 2.3 Tampilan Pemilihan Project Type pada 3D Pageflip Professional                                                                                                    | . 31                                                                         |
| Gambar 2.4 Tampilan Memasukkan File pada 3D Pageflip Professional                                                                                                    | . 32                                                                         |
| Gambar 2.5 Tampilan Awal Membuat Handout                                                                                                    | . 32                                                                         |
| Gambar 2.6 Tampilan Template 3D Pageflip Professional                                                                                                    | . 33                                                                         |
| Gambar 2.7 Tampilan Setelah Menggunakan Template                                                                                                    | . 33                                                                         |
| Gambar 2.8 Tampilan Jendela Edit pada 3d Pageflip Professional                                                                                                    | . 34                                                                         |
| Gambar 2.9 Tampilan Pilihan Apply Change pada 3D Pageflip Professional                                                                                                    | . 35                                                                         |
| Gambar 2.10 Tampilan Publish pada 3D Pageflip Professional                                                                                                    | . 35                                                                         |
| Gambar 2.11 Bagan Kerangka Berpikir                                                                                                    | . 48                                                                         |
| Gambar 3.1 Tahap Pengembangan Model ADDIE                                                                                                    | . 52                                                                         |
| Gambar 3.2 Tampilan Desin Cover Handout mengggunakan Aplikasi Canva                                                                                                    | . 57                                                                         |
| Gambar 3.3 Pengembangan Materi Handout                                                                                                    | . 58                                                                         |
| Gambar 3.4 Tampilan Materi Handout menggunakan aplikasi 3D Page                                                                                                    | flip                                                                         |
| Professional                                                                                                    | 58                                                                           |
| Gambar 4.1 Cara Membuka Aplikasi <i>Canva</i>                                                                                                    | 07                                                                           |
| I                                                                                                    | . 87                                                                         |
| Gambar 4.2 Menu <i>Canva</i>                                                                                                    | . 87                                                                         |
| Gambar 4.2 Menu <i>Canva</i>                                                                                                    | . 87<br>. 88<br>. 88                                                         |
| Gambar 4.2 Menu <i>Canva</i>                                                                                                    | . 87<br>. 88<br>. 88<br>. 88                                                 |
| Gambar 4.2 Menu <i>Canva</i>                                                                                                    | . 87<br>. 88<br>. 88<br>. 89<br>. 89                                         |
| Gambar 4.2 Menu <i>Canva</i>                                                                                                    | . 87<br>. 88<br>. 88<br>. 89<br>. 89<br>. 89                                 |
| Gambar 4.2 Menu <i>Canva</i>                                                                                                    | . 87<br>. 88<br>. 88<br>. 89<br>. 89<br>. 89<br>. 90<br>. 91                 |
| Gambar 4.2 Menu <i>Canva</i>                                                                                                    | . 87<br>. 88<br>. 88<br>. 89<br>. 89<br>. 89<br>. 90<br>. 91                 |
| Gambar 4.2 Menu <i>Canva</i>                                                                                                    | . 87<br>. 88<br>. 88<br>. 89<br>. 89<br>. 90<br>. 91                         |
| <ul> <li>Gambar 4.2 Menu <i>Canva</i></li> <li>Gambar 4.3 Menu <i>Template</i> pada <i>Canva</i></li> <li>Gambar 4.4 Tampilan <i>Handout</i> di <i>Canva</i></li> <li>Gambar 4.5 Tampilan <i>3D Pageflip Professional</i></li> <li>Gambar 4.6 <i>Handout</i> di <i>3D Pageflip Professional</i></li> <li>Gambar 4.7 <i>Cover</i>/ Tampilan Awal <i>Handout</i></li> <li>Gambar 4.8 Kompetensi Dasar Tema 8 Subtema 1 Pembelajaran 1 pada</li> <li><i>Handout</i></li> <li>Gambar 4.9 Tujuan Pembelajaran</li> </ul>                                                                                                    | . 87<br>. 88<br>. 88<br>. 89<br>. 89<br>. 90<br>. 91<br>. 91<br>. 92         |
| Gambar 4.2 Menu <i>Canva</i>                                                                                                    | . 87<br>. 88<br>. 88<br>. 89<br>. 89<br>. 90<br>. 91<br>. 91<br>. 92<br>. 93 |
| <ul> <li>Gambar 4.2 Menu <i>Canva</i></li> <li>Gambar 4.3 Menu <i>Template</i> pada <i>Canva</i></li> <li>Gambar 4.4 Tampilan <i>Handout</i> di <i>Canva</i></li> <li>Gambar 4.5 Tampilan <i>3D Pageflip Professional</i></li> <li>Gambar 4.6 <i>Handout</i> di <i>3D Pageflip Professional</i></li> <li>Gambar 4.7 <i>Cover</i>/ Tampilan Awal <i>Handout</i></li> <li>Gambar 4.8 Kompetensi Dasar Tema 8 Subtema 1 Pembelajaran 1 pada</li> <li><i>Handout</i></li> <li>Gambar 4.9 Tujuan Pembelajaran</li> <li>Gambar 4.10 Materi pada Muatan Bahasa Indonesia</li> <li>Gambar 4.11 Materi pada Muatan IPA</li> </ul> | . 87<br>. 88<br>. 88<br>. 89<br>. 90<br>. 91<br>. 91<br>. 92<br>. 93<br>. 95 |
| <ul> <li>Gambar 4.2 Menu <i>Canva</i></li></ul>                                                                                                    | .87<br>.88<br>.88<br>.89<br>.90<br>.91<br>.91<br>.92<br>.93<br>.95<br>.99    |

| Gambar 4.14 Grafik Penilaian Keseluruhan Validitas        | .118 |
|-----------------------------------------------------------|------|
| Gambar 4.15 Grafik Persentase Hasil Praktikalitas Handout | .119 |
| Gambar 4.16 Grafik Penilaian Efektivitas Handout          | .120 |

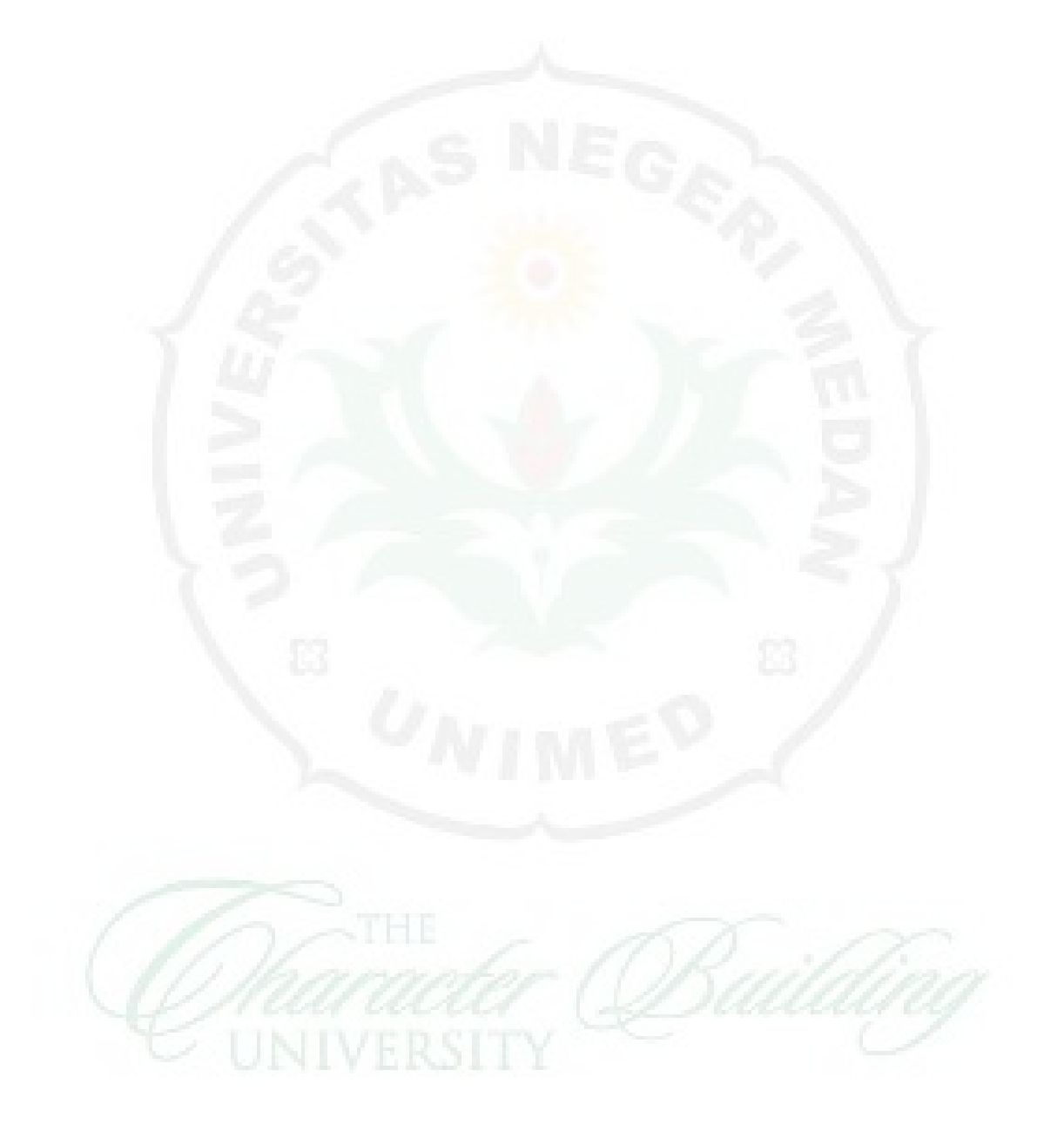